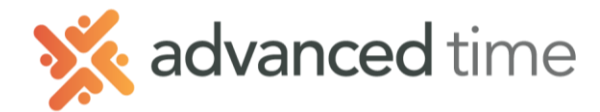

## EMPLOYEE SELF SERVICE: CALENDAR TAB

## CALENDAR TAB

This is the default screen when first logged in. Calendar Screen display schedules, hours worked, benefit scheduled and punches in a monthly calendar format.

| Calendar                                            | Time | Card Leave                  | Req.         | Messages  | Sche           | edules Personal           | Benefits Archive          | es Activity                |                          |                   |                        |
|-----------------------------------------------------|------|-----------------------------|--------------|-----------|----------------|---------------------------|---------------------------|----------------------------|--------------------------|-------------------|------------------------|
| ← Previous Month → Next Month Select Month November |      |                             |              |           |                |                           |                           |                            |                          |                   |                        |
| Sunday                                              |      | Monday                      |              | Tuesday   |                | Wednesday                 | Thursday                  | Friday                     | Saturday                 | Total             |                        |
| October                                             |      | Vacation 8h                 |              | 630a/245p | 29<br>8h       | 30<br><b>630a/245p</b> 8h | 31<br><b>630a/245p</b> 8h | November 1<br>630a/245p 8h | 2<br><b>330a/12p 8½h</b> | Sch<br>Abs        | 40:30<br>8:00          |
|                                                     |      | VAC<br>Vacation<br>Approved | 8:00<br>8:00 | REG       | 10:01          | REG 9:30                  | REG 9:15                  | REG 3:14<br>OVT 5:46       | OVT 8:30                 | VAC<br>REG<br>OVT | 8:00<br>32:00<br>14:16 |
|                                                     |      |                             |              |           |                |                           |                           |                            |                          |                   |                        |
| November                                            | 3    | 630a/230p                   | 4<br>8h      | 630a/230p | 5<br><b>8h</b> | 6<br>630a/230p 8h         | 7<br><b>630a/245p</b> 8h  | 8<br>630a/245p 8h          | 9                        | Sch<br>REG        | 40:00<br>8:00          |
|                                                     |      | REG                         | 0:00         | REG       | 8:00           |                           |                           |                            |                          |                   |                        |
|                                                     |      |                             |              |           |                |                           |                           |                            |                          |                   |                        |

- Click the **Previous Month** or **Next Month** to view prior or upcoming months.
- Or click the **Select Month** and choose the appropriate month.

## CALENDAR DAY VIEW

Day Views show schedules, transactions (punches), hours, holiday time, and status of leave requests. Each day displays items that are relevant for that date.

| Sunday  | Monday |                 |              | Tuesday   | Wednesday |                                  |
|---------|--------|-----------------|--------------|-----------|-----------|----------------------------------|
| October |        | Vacation 8h     |              | 630a/245p | 29<br>8h  | 30<br>Transactions               |
|         |        | VAC<br>Vacation | 8:00<br>8:00 | REG       | 10:01     | 4:55am 11:01am<br>11:30am 3:01pm |
|         |        | Approved        |              |           |           |                                  |
|         |        |                 |              |           |           |                                  |

**Note**: To show transactions (punches), click the text on desired date. Click again to return to schedule view

## Weekly Totals

Total hours will display at the end of each week. This will include schedule, absent, nonworked, and worked ho

| Total |       |
|-------|-------|
| Sch   | 40:30 |
| Abs   | 8:00  |
| VAC   | 8:00  |
| REG   | 32:00 |
| OVT   | 14:16 |
|       |       |
|       |       |